1. Go to <a href="https://get.adobe.com/reader/">https://get.adobe.com/reader/</a>

Click on Download Acrobat Reader

| ← → C i get.adobe.com/reader/                                                                                                    |                                                                                                    |                                                                                                    | ⑤ 순 ☆ 🥝 🖈 킺 🛛 🌚 |
|----------------------------------------------------------------------------------------------------|----------------------------------------------------------------------------------------------------|----------------------------------------------------------------------------------------------------|-----------------|
| <image/> <section-header><section-header><section-header><section-header><text><text></text></text></section-header></section-header></section-header></section-header> | sted free PDF<br>mms<br>mms<br>mage the you have read accepted all of the <u>Terms and</u>                                                                                                    |                                                                                                    |                 |
|                                                                                                    | Included with y                                                                                                    | our download                                                                                                    |                 |
|                                                                                                    | More add-ons Install McNee Security Scan Plus Install McNee Security Scan Plus Install McNee Security & will not modify existing activity to program of PC settings Leant.more Download Acr More download | Install McAdee Safe Connect Install the software to keep my online activities and personal into private and secare with a singlety. Learninger Install Resider adjustication |                 |
|                                                                                                    | Take the work out of r                                                                                                    | paperwork — for free                                                                                                    |                 |

2. Downloaded file will be displayed on the bottom of your browser. Click 'Open.'

| $\leftarrow$ $\rightarrow$ C $\cong$ get.adobe   | a.com/reader/download?os=Windov                                                                                          | vs+10&rname=Reader+DC+2023.003.20215+English+Windows%286 | 648it%29⟨=en& | nativeOs=Windows+10&accepted=mss%2Cmsc%2Ccr&declined=&preInstalled=&site=landing                                       | <u> 영 순 ☆</u> 0 ★ 팩 🛛 🚭 |  |  |  |  |
|--------------------------------------------------|----------------------------------------------------------------------------------------------------|----------------------------------------------------------|---------------|----------------------------------------------------------------------------------------------------|-------------------------|--|--|--|--|
| Adobe                                            |                                                                                                    |                                                          |               |                                                                                                    |                         |  |  |  |  |
|                                                  |                                                                                                    |                                                          |               |                                                                                                    |                         |  |  |  |  |
|                                                  |                                                                                                    |                                                          |               |                                                                                                    |                         |  |  |  |  |
| Download and launch your Acrobat Reader software |                                                                                                    |                                                          |               |                                                                                                    |                         |  |  |  |  |
|                                                  |                                                                                                    |                                                          |               |                                                                                                    |                         |  |  |  |  |
|                                                  |                                                                                                    |                                                          |               |                                                                                                    |                         |  |  |  |  |
|                                                  | Complete                                                                                                    | 100                                                      | 00%           | Step 2: Finish installation                                                                                            |                         |  |  |  |  |
|                                                  | Step 1: Download software                                                                                                |                                                          |               | Open your Downloads folder and locate the Adobe Acrobat installer file, with a name like<br>"reader[yoc]_install.exe". |                         |  |  |  |  |
|                                                  | Your download includes Acrobat Reader, Acrobat for Google Chrome, McAfee Security Scan Plus, and<br>McAfee Safe Connect. |                                                          | 1             | Double-click the installer file to complete the installation.                                                          |                         |  |  |  |  |
|                                                  |                                                                                                    |                                                          |               | Need more help?                                                                                                    |                         |  |  |  |  |
|                                                  |                                                                                                    |                                                          |               |                                                                                                    |                         |  |  |  |  |
|                                                  | Open                                                                                                    |                                                          |               |                                                                                                    |                         |  |  |  |  |
|                                                  | Show in folder                                                                                                    |                                                          |               |                                                                                                    |                         |  |  |  |  |
|                                                  | Cancel                                                                                                    |                                                          |               |                                                                                                    |                         |  |  |  |  |
| readerdc64_en_kaexe                              | ~                                                                                                    |                                                          |               |                                                                                                    | Show all                |  |  |  |  |

3. Install Adobe Acrobat on your computer.

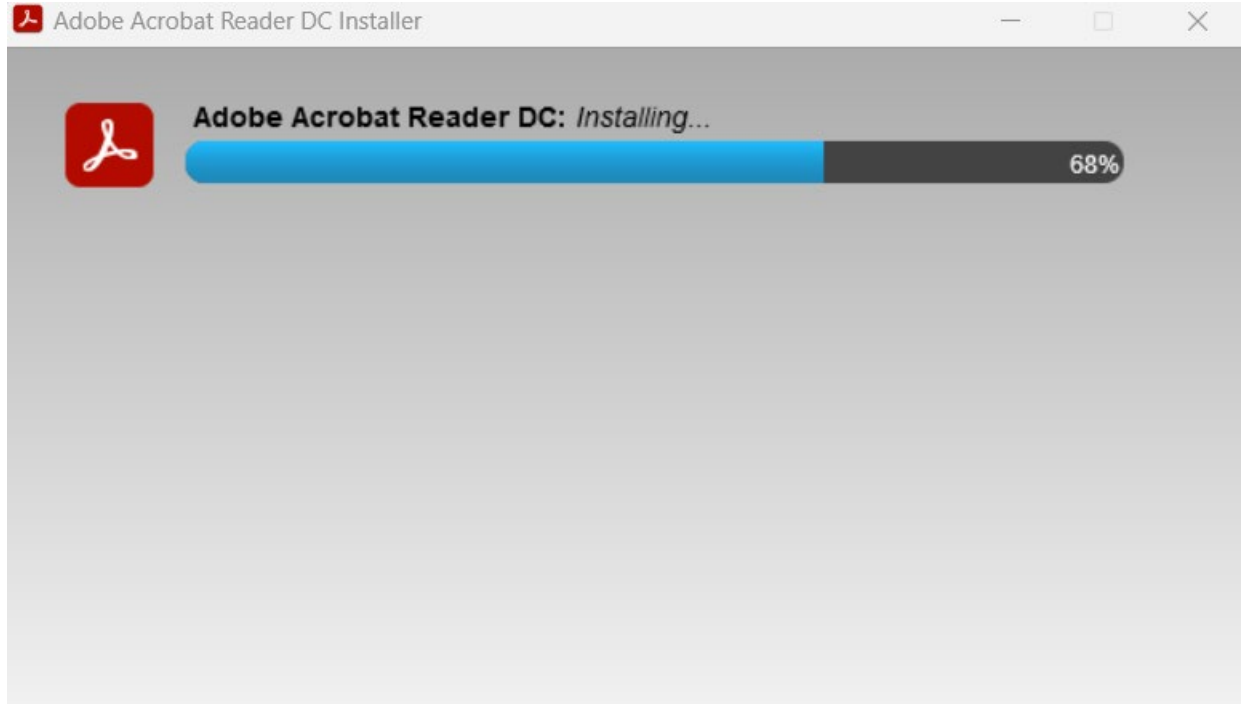

- 4. Once finished, all pdf files can be opened using Acrobat Reader.
- 5. Open your assessment using Adobe Acrobat. Find Fill & Sign.

| ≡ Menu 🕼 🏠 HLTINF006 Student Ass     | se × + Create |                                |                                                                                 |                                                                |                                                                    | 0 4 5  | sign in | - | - | ٥ | ×           |
|--------------------------------------|---------------|--------------------------------|---------------------------------------------------------------------------------|----------------------------------------------------------------|--------------------------------------------------------------------|--------|---------|---|---|---|-------------|
| All tools Edit Convert Sign          |               |                                |                                                                                 |                                                                | Find text or tools                                                 | Q 🛛    | æ       | 8 | ଜ | ð | $\boxtimes$ |
| All tools ×                          | <b>R</b>      | Southern Cros                  | ss<br>titute                                                                    | inf                                                            | fection prevention and c                                           | ontrol |         |   |   |   | Q)          |
| Export a PDF                         | ₽,            | 100500MF                       |                                                                                 |                                                                |                                                                    |        |         |   |   | 1 | □           |
| Edit a PDF                           | L.            | ASSESSIME                      | NT TASK 1 - QUI                                                                 | ESTIONING                                                      |                                                                    |        |         |   |   | 1 | 88          |
| Create a PDF                         | e,            | Student Details                |                                                                                 |                                                                |                                                                    |        |         |   |   |   |             |
| Combine files                        | EA]           | Student ID                     |                                                                                 | Date                                                           |                                                                    |        |         |   |   |   |             |
| Organize pages                       | Ø2,           | Student Name                   |                                                                                 |                                                                |                                                                    |        |         |   |   |   |             |
| 📮 Add comments                       |               |                                |                                                                                 |                                                                |                                                                    |        |         |   |   |   |             |
| Request e-signatures                 |               | Conditions of<br>Assessment    | <ul> <li>The student will have as<br/>learning resource of this</li> </ul>      | ccess to the relevant learnin<br>document, for this assessm    | g resources, listed under the<br>ent.                              |        |         |   |   |   |             |
| Scan & OCR                           |               |                                | <ul> <li>Questions will be comple</li> <li>Responses to the question</li> </ul> | eted in the student's own tim<br>ons must be typed.            | le.                                                                |        |         |   |   |   |             |
| Protect a PDF                        |               | Student                        | <ul> <li>This task requires you to</li> </ul>                                   | complete a written response                                    | e knowledge assessment.                                            |        |         |   |   |   |             |
| 🖀 Redact a PDF                       |               | Instructions for<br>completion | <ul> <li>You are required to ans<br/>Questioning.</li> </ul>                    | swer <u>all 20 questions correc</u>                            | <u>ctly</u> in Assessment Task 1 –                                 |        |         |   |   |   |             |
| Compress a PDF                       |               |                                | <ul> <li>The questions within thi<br/>contained within the unit</li> </ul>      | s assessment relate directly<br>it of competencies and are f   | to the integrated knowledge<br>fundamental to the student's        |        |         |   |   |   | 2           |
| Prepare a form                       |               |                                | knowledge and perform<br>required to demonstrate                                | ance evidence. Use of corr<br>foundation skills, so pleas      | ect grammar and spelling is<br>se ensure to proofread your         |        |         |   |   |   | ^           |
| 🔏 Fill & Sign                        |               |                                | <ul> <li>APA referencing must b</li> </ul>                                      | sion.<br>e used where original sourc                           | es have been used. Do not                                          |        |         |   |   |   | ~           |
| Niew more                            |               |                                | copy and paste text from<br>policy and students who                             | n any of the online sources.<br>are found quilty of plagiarisr | SCEI has a strict plagiarism<br>m, will be penalised.              |        |         |   |   |   | C           |
| Convert, edit, and e-sign PDE forms. |               |                                | <ul> <li>The written assessment<br/>and procedure apply to t</li> </ul>         | standards (8.2) outlined in t                                  | the PP77 Assessment policy                                         |        |         |   |   |   | 5           |
| Free 7-day trial                     |               | Explanation of the             | The assessment tasks use                                                        | a range of instructional word                                  | ds throughout them – such as                                       |        |         |   |   |   | Ð           |
|                                      |               | common<br>command words        | 'compare' and 'list'. These<br>of detail that must be pro-                      | words will guide the studen<br>vided in their answers. Som     | t and yourself as to the level<br>are questions will also tell you |        |         |   |   |   | Q           |

6. Choose "fill in area' and put on the text field area. Then you can easily write it in a box. You can

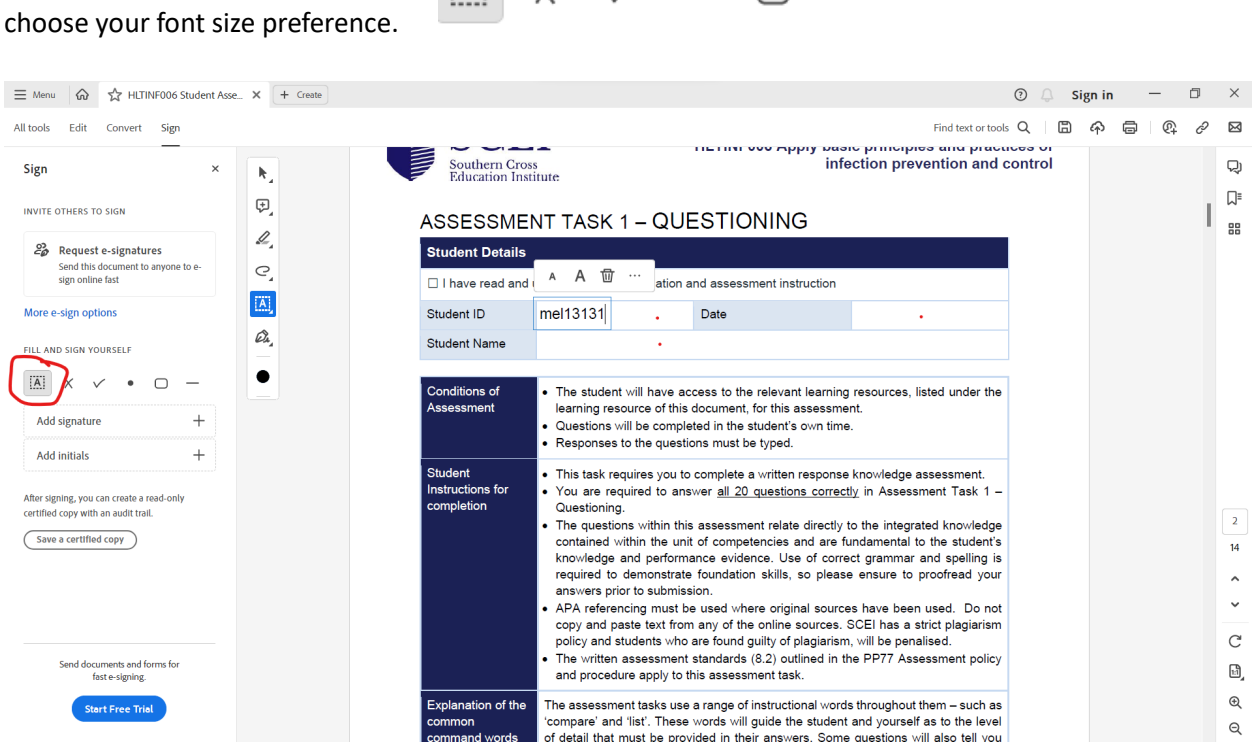

.

 $\square$ 

| Besides filling in the area,                                                                | you ca<br>× | an choose      | × | if y | you need it for the Southern Cross | ne check box.                                                                                                    |              |  |
|---------------------------------------------------------------------------------------------|-------------|----------------|---|------|------------------------------------|----------------------------------------------------------------------------------------------------|--------------|--|
| INVITE OTHERS TO SIGN Request e-signatures Send this document to anyone to sign online fast | e-          | ₽,<br>₽,<br>_, |   | (    | ASSESSMEN<br>Student Details       | NT TASK 1 – QUE                                                                                                    | STION        |  |
| FILL AND SIGN YOURSELF                                                                      |             | - Cia,         |   |      | Student ID<br>Student Name         | mel13131                                                                                                    | Date         |  |
| Add signature                                                                               | -<br>+<br>+ |                |   |      | Conditions of<br>Assessment        | <ul> <li>The student will have access to the<br/>learning resource of this document, f</li> <li>Questions will be completed in the s</li> <li>Responses to the questions must be</li> </ul> |              |  |
|                                                                                             |             |                |   |      | Student                            | • This task requires you to                                                                                                    | complete a v |  |

 $\Box$ 

Or if you need to circle the correct answer, you can use

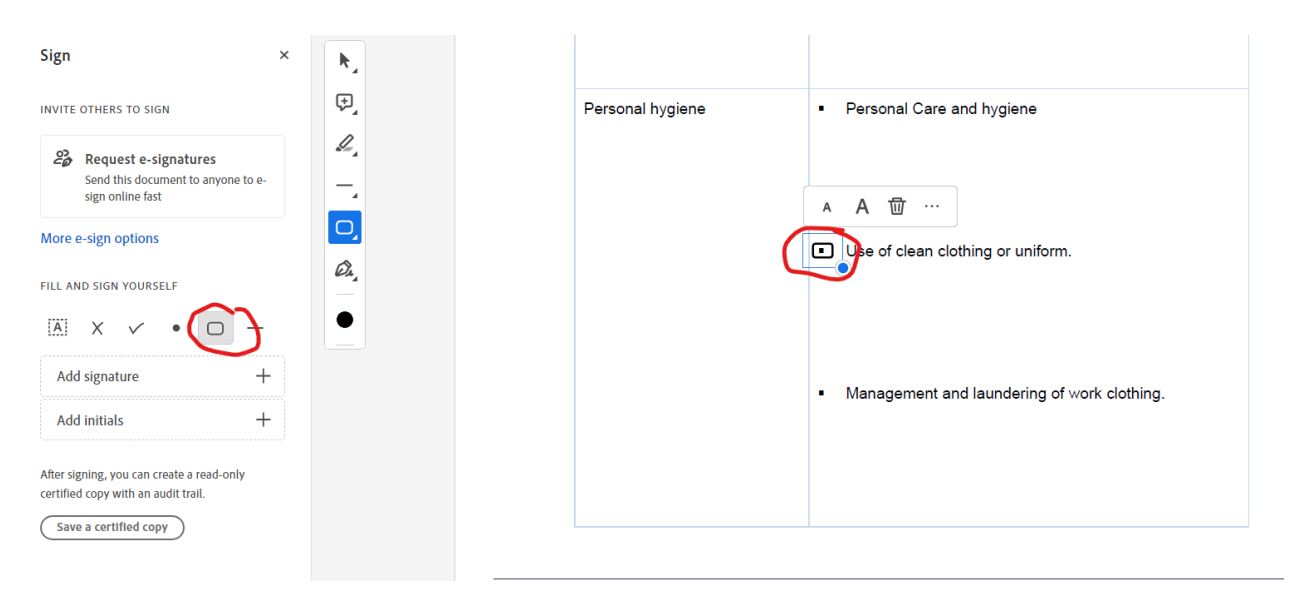

7. Saving your pdf file. IT recommends students to put their name or student id in the PDF files.

| 🛃 Save As                                                                                                    | ×                                                                                                    | ⑦ () Sign                                                                                                   | in in 🗕 🗇      | ×            |
|----------------------------------------------------------------------------------------------------|----------------------------------------------------------------------------------------------------|----------------------------------------------------------------------------------------------------|----------------|--------------|
| $\leftarrow \rightarrow \checkmark \uparrow$ $\bigstar$ > OneDrive                                                                                                    | ✓ C Search OneDrive                                                                                                    | Find text or tools Q                                                                                        | <u>ନ 🖶 ଜ</u> ଜ | °⊠           |
| Organize • New folder                                                                                                    | ≣ - ⊘                                                                                                    |                                                                                                    |                | Q            |
| A Home Name D                                                                                                    | ate modified Type Size                                                                                                    |                                                                                                    |                |              |
| OneDrive  No items ma  Desktop  Downloads  Downloads                                                                                                    | ich your search.                                                                                                    | Personal Care and hygiene                                                                                   |                | ₩            |
| Documents 🐙                                                                                                    |                                                                                                    | <ul> <li>Use of clean clothing or uniform.</li> </ul>                                                       |                |              |
| File name: HLTINF006 Student Assessment Task 1 - Your Name Here<br>Save as type: Adobe PDF Files (*.pdf)  Aldre Folders  After signing, you can create a read-only<br>certified copy with an audit trail.  Save a certified copy | Save Cancel                                                                                                    | Management and laundering of work clothing.                                                                 |                | 8            |
| Send documents and forms for                                                                                                    | HL TRIFFOR App) Assix physicides and practices of Infection prevention a<br>HL TSH212 Diptoms of Naming<br>Student Assessment (Dip Assessment) - Venion 1.2 July 2023 | nd central CRECOS Previeter Code 03340<br>Page 8 of 14 RTO Number 121952                                    |                | 14<br>~<br>C |
| foste-signing.<br>Start Free Trial                                                                                                    | SCEI<br>Southerm Cross<br>Education Institute                                                                                                    | Student Assessment<br>HLTINF006 Apply basic principles and practices of<br>infection prevention and control |                | ₫<br>@<br>@  |

After that you are good to proceed with your submissions.

Thanks, IT Departments,